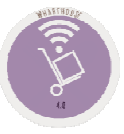

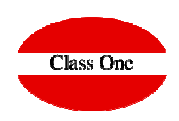

## 6. Inventory Control / Historical

6.A. Manual Inventory / 6.B. Confirm Manual Inventory

December 2.019

ClassOne | HospitalitySoftware&Advisory

## 6. Inventory Control / Hostorical 6.A. Manual Inventory / 6.B. Confirm Manual Inventory

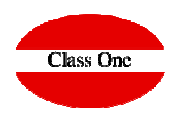

This option is available for an inventory count on any handheld terminal (Smartphone) and better if it has a built-in barcode reader.

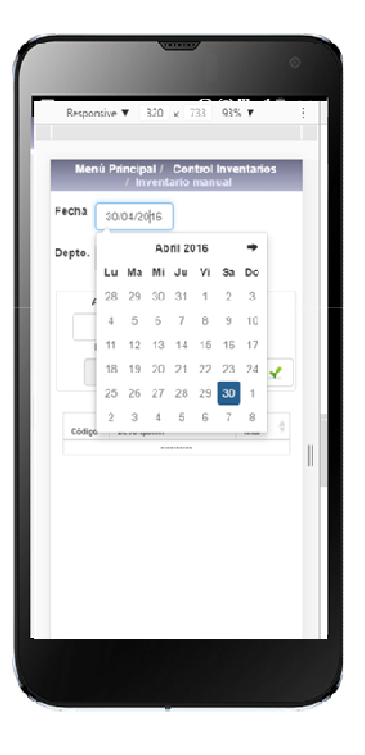

This option is available for an inventory count on any handheld terminal (Smartphone) and better if it has a built-in barcode reader.

If an article is counted twice, it is assumed to be in 2 different places so it adds up

| Depto. | 20                         | 0 RESTAURANTE                     |              |  |
|--------|----------------------------|-----------------------------------|--------------|--|
|        | Artículo                   |                                   |              |  |
|        | Exis. Ant.                 | Exis. final                       |              |  |
| (      | 0.00                       |                                   | 1            |  |
|        |                            |                                   |              |  |
| Código | Descripción                | ÷                                 | Exis. final  |  |
| 107032 | 3 COCA-COLA                | SAROR LATA                        | 12.00        |  |
| 230005 | 4 COCA COLA                | LIGHT BOTELLIN                    | 3.00         |  |
| 230008 | 3 COCA-COLA                | BAG-IN-BOX 20LT                   | 8.00         |  |
| 230005 | 4 COCA-COLA<br>3 COCA-COLA | LIGHT BOTELLIN<br>BAG-IN-BOX 20LT | 3.00<br>8.00 |  |

## 6. Inventory Control / Historical

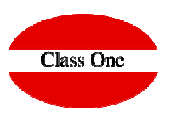

## 6.B. Confirm Manual Inventory

|               |                           | ,            | ,        |                           |       |  |
|---------------|---------------------------|--------------|----------|---------------------------|-------|--|
| te 15/01/2020 |                           | All articles | Dept. 20 | RESTAURANTE OA SIS/COCINA |       |  |
| Code 🍦        | Description               |              |          | \$<br>Final Exis.         | ÷     |  |
| 1110001       | MERLUZA COCINA            |              |          |                           | 12.00 |  |
| 1070323       | COCA-COLA SABOR LATA      |              |          |                           | 17.00 |  |
| 2300054       | COCA COLA LIGHT BOTELLIN  |              |          |                           | 3.00  |  |
| 2300083       | COCA-COLA BAG-IN-BOX 20LT |              |          |                           | 6.00  |  |

This section confirms the data entered manually so that can carry out an inventory readjustment, leaving these stocks as the last ones, thus readjusting the inventory to those shown

100 🔻

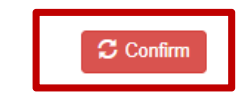

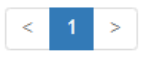

ClassOne | HospitalitySoftware&Advisory